# **Devuan Installation**

My Devuan installation notes.

# Latest Devuan Installation

#### 202204100749

Using Devuan Chimaera DVD ISO (dd onto USB)  $\rightarrow$  UEFI boot!

**Note:** If using netinstall or CD1 some firmware may not be available - which is a problem if using WiFi module.

The must-haves for MY Devuan installation:

- install build-essential (development tools)
- install linux-headers-amd64 (to compile kernel modules)
- install geany, git, gitk (coding stuffs)
- install libnss-mdns & avahi-daemon (system management) INSTALLED BY DEFAULT
- install curl (some of my scripts needs that...)

The stuffs I currently need:

- install cryptsetup (encrypted partitions)
- install xfig (i need xfig2dev)

**Note**: these are required to compile Linux kernel: *libncurses5-dev build-essential libssl-dev libelf-dev git bison flex* (need to check if these are already installed by the above selection, e.g. build-essential and git are covered)

work in progress ...?

# Last XFCE Installation

- using default xfce desktop
  - $\,\circ\,$  this is my primary choice, but I have installed cinnamon on other machines
- replace wicd with network-manager
  - # apt install network-manager network-manager-gnome
  - network-manager-gnome provides nm-applet (not needed if using nmcli)
  - o # apt purge wicd wicd-gtk
  - # apt autoremove

# **Minimal Desktop Installation**

I want a basic installation with dwm.

- install base (use netinstall iso... or, maybe use debootstrap?)
- install my usual stuffs

```
# apt install build-essential linux-headers-amd64 vim git curl
```

• install xorg stuffs

# apt install xorg libx11-dev libxft-dev libxinerama-dev

• install suckless stuffs

# apt install stterm suckless-tools

- install dwm from source
  - use my1ubuild script
- looks good, but i need acpi stuffs

```
# apt install acpid
```

- $\circ$  for laptop, maybe add <code>acpi-support</code>
- $\circ\,$  if need command-line utility, add <code>acpi</code>

work in progress ...

#### Devuan upgrade (chimaera to daedalus)

Personal note - basically from devuan.org.

```
devuan_upgrade.txt
```

```
upgrade chimaera to daedalus (from devuan.org)
- update/upgrade chimaera
# apt update
# apt upgrade
- update apt sources.list
# sed -i 's/chimaera/daedalus/g' /etc/apt/sources.list
- update pkg list from daedalus
# apt update
- kill screensaver (if running)
# killall xscreensaver
- upgrade/dist-upgrade
# apt upgrade
# apt dist-upgrade
# apt dist-upgrade
- in case of failures, fix and rerun
```

```
# apt -f install
# apt dist-upgrade
- cleanup
# apt autoremove --purge
# apt autoclean
deb http://deb.devuan.org/merged daedalus main non-free-firmware non-
free contrib
deb http://deb.devuan.org/merged daedalus-security main non-free-
firmware non-free contrib
deb http://deb.devuan.org/merged daedalus-updates main non-free-
firmware non-free contrib
#deb-src http://deb.devuan.org/merged daedalus main
#deb-src http://deb.devuan.org/merged daedalus-security main
#deb-src http://deb.devuan.org/merged daedalus-security main
#deb-src http://deb.devuan.org/merged daedalus-security main
#deb-src http://deb.devuan.org/merged daedalus-security main
```

### Install Using debootstrap

- boot using my1live-devuan
- need to install gisk debootstrap

   optionally, install lvm2
- run

```
# apt install gisk debootstrap lvm2
```

- prepare disk (/dev/sda) layout
  - 1 uefi partition (ef00)
  - 1 root partition (8300)
  - 1 home partition (8e00/8300)
  - 1 swap partition (8200)
- run

```
# gdisk /dev/sda
```

• format/mount root partition

```
# mkfs.ext4 -L MY1B00T /dev/sda2
# mount /dev/sda2 /mnt/disk
```

run debootstrap

```
# debootstrap chimaera /mnt/disk http://deb.devuan.org/merged/
```

• while debootstrap runs, format other partitions

```
# mkdosfs -n MY1UEFI /dev/sda1
# mkfs.ext4 -L MY1B00T /dev/sda2
# mkswap -L MY1SWAP /dev/sda4
```

• will use lvm in this example

```
# pvcreate /dev/sda3
# vgcreate homevg /dev/sda3
# lvcreate -l +100%FREE -n home0 homevg
# mkfs.ext4 -L MY1HOME /dev/homevg/home0
```

• mount efi/home partitions

```
# mkdir -p /mnt/disk/boot/efi
# mount /dev/sdal /mnt/disk/boot/efi
# mount /dev/homevg/home0 /mnt/disk/home
```

• chroot and install/setup

```
# chroot /mnt/disk
# apt update
# apt install linux-image-amd64 build-essential linux-headers-amd64 vim
git lvm2
# apt install firmware-linux firmware-iwlwifi firmware-atheros
firmware-realtek
# apt install cinnamon-desktop-environment
```

• update initramfs (add lvm support)

# update-initramfs -u -k all

• i prefer all-lowercase path names

# vi /etc/xdg/user-dirs.defaults

setup locale

```
# apt install locales
# echo "en_US.UTF-8 UTF-8 >>/etc/locale.gen"
# locale-gen
```

• setup grub

```
# apt install grub-efi-amd64
# grub-install /dev/sda
# update-grub
```

- run efibootmgr to make sure
  - # efibootmgr
- edit fstab

- # vi /etc/fstab
- setup root password

# passwd

• change hostname

# vi /etc/hostname

reboot

**Note:** I got to Cinnamon Desktop and everything looks ok - BUT, I simply cannot run gnome-terminal! Well, I can if i run dbus-update-activation-environment first. So, I missed something coz when I reinstalled using the full dvd, everything works fine.

work in progress...

# **Devuan Setups**

These depends on my need when using that particular machine.

- using virtualbox from oracle (just like my slackware setup)
- using texlive (install using tlmgr)
  - alternatively, install texlive texlive-latex-extra texlive-science
- install freecad kicad openscad (project stuffs)
- install ntp ntpdate (system management)

#### Development

- getting OpenGL stuffs (glut): # apt install freeglut3-dev
- getting sqlite stuffs: # apt install sqlite3 libsqlite3-dev
- getting glade (will also get gtk library): # apt install glade
- getting wxwidgets stuffs: # apt install lib-wxgtk3.0dev
- getting my1imgpro stuffs: # apt install libavcodec-dev libavdevice-dev libavformat-dev libswscale-dev
- to compile *sdcc*: *# apt install* bison flex libboost-dev texinfo

note: Setting up mingw-w64 cross-compiler

#### **Web Server**

- Install webserver
  - # apt install apache2
  - $\circ$  default path for web is /var/www/html
  - o edit /etc/apache2/apache2.conf

- add ServerName (remove annoying startup message!)
- my my1apisrv code need these for www dir config

Options FollowSymLinks AllowOverride All Require all granted

- Install php
  - # apt install php php-cgi libapache2-mod-php php-mysql php-sqlite3
    edit/etc/php/7.0/apache2/php.ini to enable pdo support
- Create required links in mods-enabled and conf-enabled
  - my mylapisrv code need rewrite
    - both folders are in /etc/apache2
- Install database
  - # apt install mariadb-server
- If running dokuwiki
  - # apt install php-xml
- My API client php code needs this
  - # apt install php-curl

# Multi-Arch (a.k.a. Multi-Lib)

To run 32-bit binary:

- Enable multi-arch: # dpkg \_add-architecture i386
- Update package list: # apt update
- Most probably need libc: # apt install libc6:i386
- Install required libraries: (<package>:i386)

To build 32-bit binary:

- Install compiler(s): # apt install gcc-multilib g++-multilib
   Notice that these are 64-bit packages (no :i386 suffix) → cross compilers!
- Use -m32 gcc option to compile!

## Gaming

To play steam games:

- enable multi-arch
- install steam: # apt install steam (binary in /usr/games/steam)

## NFS setup

Dumping this as it is for now:

client

```
> install
# apt install nfs-common
mount
mount + mount -t nfs <host>:/path <mount-point>
* server
> install
# apt install nfs-kernel-server
[optional]
# mount --bind /path/to/share /mount/point
> edit /etc/exports
> start
service nfs-kernel-server start
```

#### Others

My iso2boot script need *isohybrid* from syslinux/isolinux project:

• # apt install syslinux-utils

# **Use Tips**

Some are applicable to any APT-based distro.

```
Note for APT-based distro: To remove translations, create file /etc/apt.conf.d/99translation and insert Acquire::Languages { "none"; };.
```

**Note:** look into unattended-upgrades (simply apt install and run dpkg-reconfigure –priority=low unattended-upgrades???)

## **List Installed Packages**

Using apt tool:

apt list --installed 2>/dev/null | grep installed

Note that apt will issue a warning when piping its output in shell. Hence, the need to redirect stderr to /dev/null. We can further grep away the packages that were automatically installed.

Using the basic dpkg tool:

dpkg --get-selections | sed -n 's/ $([^t]*)$ )/t.\*\$/\1/ p'

This version, however, only provides package name. To extract similar output from apt (assuming output was redirected into a file called temp.txt), run

cat temp.txt | sed -n 's|^\(.\*\)/.\*\$|\1| p'

#### **Adding More Repo**

Get proper signature key from that source (\*.asc file) and add to system using apt-key.

# cat <key-file.asc> | apt-key add -

Create a listing file for source URL in /etc/apt/sources.list.d/.

```
# echo "deb [arch=?] <new-repo-url> <version> main" >
/etc/apt/sources.list.d/new-repo.list
```

After doing an apt update, should be able to apt install <pkg>...

#### **Reconfigure Package**

Basically, run a dpkg-reconfigure <pkg>

e.g. To change timezone

# dpkg-reconfigure tzdata

#### **Upgrading APT-based systems**

To do an upgrade:

Modify /etc/apt/sources.list and replace the release codenames

```
# sed -i 's/old_release/new_release/g' /etc/apt/sources.list
```

• skip - i option for a dry-run

Update package list

# apt update

Upgrade distribution

# apt dist-upgrade

• To make sure EVERYTHING is upgraded (avoids old packages held back)

```
o # apt full-upgrade
```

• Do house cleaning

```
# apt autoremove
```

# apt clean

That should do it!

# Search package for specific binary

• There is a specific tool for that

# apt install apt-file

Update the package/file mapping database

# apt-file update

Search for "top"

```
# apt-file search --regexp '/top$'
```

## Avoiding marking package as manually installed

• Use dry-run (simulation) option - s

# apt install -s <pg1> ... <pkgN> 2>/dev/null|grep manually

• Removed the package(s) displayed from your install list and re-run without -s

## **GRUB Stuffs**

To prevent GRUB from looking for other OS every time it is updated:

edit /etc/default/grub and insert

GRUB\_DISABLE\_OS\_PROBER=true

run update-grub

To add a custom entry:

- add a menuentry in /etc/grub.d/40\_custom
- uses the same menuentry format as in /boot/grub/grub.cfg

• e.g. to boot my Slackware partition I can insert

```
menuentry 'Slackware' --class slackware --class gnu-linux --class
gnu --class os $menuentry_id_option 'mylpart-<uuid>' {
    insmod part_gpt
    insmod ext2
    set root='hd0,gpt4'
    if [ x$feature_platform_search_hint = xy ]; then
        search --no-floppy --fs-uuid --set=root --hint-bios=hd0,gpt4
--hint-efi=hd0,gpt4 --hint-baremetal=ahci0,gpt4 <uuid>
        else
            search --no-floppy --fs-uuid --set=root 4d95a526-2518-4fd6-
a904-f7bd2729145d
        fi
        linux /boot/vmlinuz-huge-4.4.240 root=/dev/sda4
}
```

- use initrd (after linux line) to specify an initrd/initramfs
- $\circ$  of course, <uuid> should be a valid filesystem uuid
- run update-grub

### **KVM Stuffs**

If KVM group is missing, simply create one...

```
# [ -z "$(cat /etc/group|grep kvm)" ] && addgroup --gid 125 kvm
```

# Issues

Issues... and maybe fixes (if any).

#### Image Magick's convert error

I found an error when using image magick's convert to create EPS from fig that provides this message:

```
convert-im6.q16: attempt to perform an operation not allowed by the security
policy `EPS' @error/constitute.c/IsCoderAuthorized/421
```

Solution:

- (as root) edit /etc/ImageMagick-6/policy.xml
- modify following line (change none → read|write)

<policy domain="coder" rights="none" pattern="EPS" />

# **GRUB** Prompt

In some cases, after an installation is complete, the system boots to a GRUB prompt. The issue may be caused by a different disk assignment during installation. Things is not so bad since GRUB prompt is very shell-like (e.g. double-tab for completion):

To list available disks:

```
> ls
```

To list content of first partition on the first disk (/dev/sda1) that is using GPT:

```
> ls (hd0,gpt1)
```

So, to boot an installation on second partition instead:

```
> linux (hd0,gpt2)/boot/vmlinuz<...>
> initrd (hd0,gpt2)/boot/initrd.img<...>
> boot
```

### **BCM Wireless**

Device:

```
# lspci -nn | grep BCM
02:00.0 Network controller [0280]: Broadcom Limited BCM43142 802.11b/g/n
[14e4:4365] (rev 01)
```

Install: broadcom-sta-dkms, firmware-linux, firmware-b43-installer (b43-fwcutter)

\*note\*: only solves the Wireless Driver part... NOT the bluetooth hardware!

```
# lsusb | grep BCM
Bus 002 Device 004: ID 0a5c:216d Broadcom Corp. BCM43142A0 Bluetooth 4.0
# dmesg | grep blue
[ 8.850007] bluetooth hci0: firmware: failed to load
brcm/BCM43142A0-0a5c-216d.hcd (-2)
[ 8.850197] bluetooth hci0: Direct firmware load for
brcm/BCM43142A0-0a5c-216d.hcd failed with error -2
```

So, download BCM43142A0-0a5c-21d6.hcd in here and place it /lib/firmware/brcm/ (create that path if it does not exist).

#### **XFCE Desktop**

• tapping on my laptop touchpad is NOT working

- moving around & button clicks are working
- need to create file /etc/X11/xorg.conf.d/90-touchpad.conf

#### 90-touchpad.conf

```
Section "InputClass"
Identifier "libinput touchpad catchall"
MatchIsTouchpad "on"
MatchDevicePath "/dev/input/event*"
Driver "libinput"
Option "Tapping" "on"
EndSection
```

- lid event does not trigger suspend (but manual suspend works)
  - $\circ\,$  this is a systemd-related aftermath: xfce power manager allows/assumes login to handle lid
  - ∘ fix:

```
$ xfconf-query -c xfce4-power-manager -p /xfce4-power-
manager/logind-handle-lid-switch -s false
```

- issues when logging out/shutdown
  - may be caused by intel graphics library? i915?
  - can install lightdm but shutdown/restart always gets login page (=logout)
- wicd feature is an issue for system with multiple users
  - shared wifi password, no option to make private

#### **Cinnamon DE**

- login page (lightdm?) cannot shutdown/reboot! read here...
  - found a fix here
  - i just needed to edit /etc/pam.d/lightdm-greeter and changed pam\_systemd.so
  - to pam\_elogind.so (but, may cause issues with suspend/hibernate?)
- laptop battery quickly drain below 30 percent
  - $\circ\,$  setup higher critical value for power management

```
gsettings list-keys org.cinnamon.settings-daemon.plugins.power
gsettings set org.cinnamon.settings-daemon.plugins.power use-time-
for-policy false
gsettings set org.cinnamon.settings-daemon.plugins.power
percentage-low 30
gsettings set org.cinnamon.settings-daemon.plugins.power
percentage-critical 25
gsettings set org.cinnamon.settings-daemon.plugins.power
percentage-action 23
```

 $\circ$  or use dconf-editor

## PulseAudio

Youtube videos keep resetting the volume settings to 100%! The culprit is flat-volumes. Modify /etc/pulse/daemon.conf and set flat-volumes=no.

## (Re)-Compiling Syslinux

I need to recompile syslinux - just to remind myself, other than the usual development packages (build-essential, etc), I also need nasm and upx-ucl.

```
apt install nasm and upx-ucl
```

### **Unwanted Background Program**

I found this in my old notes... I somehow found an autostart program geoclue-demoagent.desktop, which I obviously do not need. So, simply remove that from autostart path

# rm /etc/xdg/autostart/geoclue-demo-agent.desktop

## Sound muted on startup on my HP laptop

trying two options found... so far, not successful? keeping this here for reference.

- 1. option 1:
  - install alsa-utils
  - $\circ\,$  make sure sound is not muted and set to desired volume level
  - run (as root) alsactl store
- 2. option 2:
  - edit (as root) /etc/pulse/defaults.pa
    - can also copy this to home folder ??? for 1-user solution...
  - comment out 'load-module module-device-restore'

#### **General Issues**

- wifi firmware missing after first restart
  - manually install firmware-ralink
- network manager cannot connect using wifi
  - edit /etc/NetworkManager/NetworkManager.conf

 $\circ \,\, \text{add} \,\,$ 

[device]
wifi.scan-rand-mac-address=no

# **Using Wine on Devuan**

Setup Wine (as root):

- enable multiarch
- install wine and winetricks

# apt install wine wine32 winetricks

Configure Wine (as user):

• if required, remove previous settings

\$ rm -rf \$HOME/.wine

• config for win32

\$ WINEARCH=win32 winecfg

setup nice fonts

\$ winetricks corefonts

Note: Install fuseiso to enable mounting ISO as user

#### Game: Red Alert 2

Setup Installer ISO:

• create link to ISO as CDROM device

```
$ ln -sf /path/to/install.iso $HOME/.wine/dosdevices/d::
```

• mount ISO

```
$ fuseiso mount /path/to/install.iso $HOME/.wine/drive_d
```

• create link to mount path as CDROM drive

\$ ln -sf \$HOME/.wine/drive\_d \$HOME/.wine/dosdevices/d:

Run installer

• \$ wine D:\\Setup.exe

Fixes:

- menu does not show (solution available at WineHQ)
  - $\circ \ \mbox{download ddraw.dll from https://github.com/CnCNet/ts-ddraw/releases}$
  - place in RA2 install path
  - $\circ\,$  run winecfg add that to library (as window native, instead of builtin)

# **Application: LTSpice**

- download windows version from Itspice website and run
  - \$ wine /download/path/LTspiceXVII.exe

# **Devuan on Raspberry Pi**

Check out here.

## RasPi400

Using rpi-devuan-chimaera-5.10.110-ext4-2022-04-16.zip

- boots ok (default hostname=bcm2711)
- login (root:toor)
- setup

# run-setup

- change hostname (edit /etc/hostname and /etc/hosts)
- reboot
- remove default user

# userdel -r devuan

- most development stuffs i want are preinstalled! yay!
- install vim

```
# apt install vim
```

remove nano

# apt remove nano

∘ also

- # rm .nanorc
- install xorg stuffs

```
# apt install xorg libx11-dev libxft-dev libxinerama-dev
```

• install suckless stuffs

# apt install stterm suckless-tools

- create user and login as that user
- get my1shell and my1ubuild

# git clone https://codeberg.org/azman/my1shell
# git clone https://codeberg.org/azman/my1ubuild

- install dwm from source
- install browser & font

```
# apt install surf fonts-liberation2
```

work in progress... 2 issues: {surf cannot validate cert} {reboot hangs}

Note: Will simply use Raspberry Pi OS for now...

From: http://azman.unimap.edu.my/dokuwiki/ - **Azman @UniMAP** 

Permanent link: http://azman.unimap.edu.my/dokuwiki/doku.php?id=linux:devuan\_install

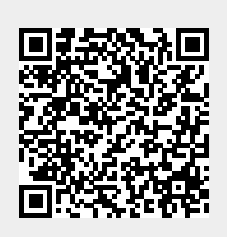

Last update: 2023/11/23 11:55